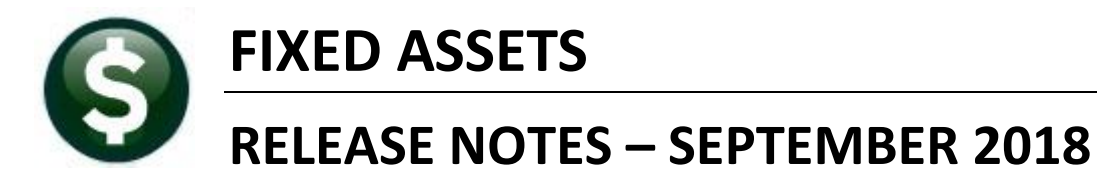

This document explains new product enhancements added to the ADMINS Unified Community for Windows **FIXED ASSETS** system.

#### **TABLE OF CONTENTS**

| 2. VOUCHERS BASED ON A PURCHASE ORDER [ENHANCEMENT]                  | 2 |
|----------------------------------------------------------------------|---|
| 3. CALCULATE DEPRECIATION [ENHANCEMENT]                              |   |
| 4. TABLES ▶ ASSET CLASSIFICATION ▶ DEFAULT DEPRECIATION METHOD [NEW] |   |
| 4.1. Classification Edit List                                        |   |
| 5. HELP REFERENCE LIBRARY                                            |   |
| 5.1. New or Updated Documents                                        |   |

# 1. WHO IS LOCKING A RECORD ON THE UPDATE SCREEN? [New]

**ADMINS** is pleased to announce a new feature that will identify who you are record-locked with on a new record-locking screen. When a record-lock occurs, a popup screen will appear as shown in Figure 1. Click on **[OK]**.

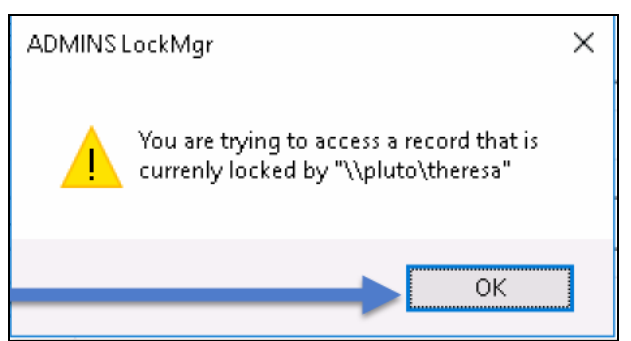

Figure 1 Popup notification that a record is locked

- 1. The system will display a new screen providing information needed to contact the user who is locking the record. The screen name will be supplied.
- 2. Contact the user locking the record to ask them to exit the screen.
- 3. Click on the **[Return to Previous Screen]** button to return to the same record that was previously locked.

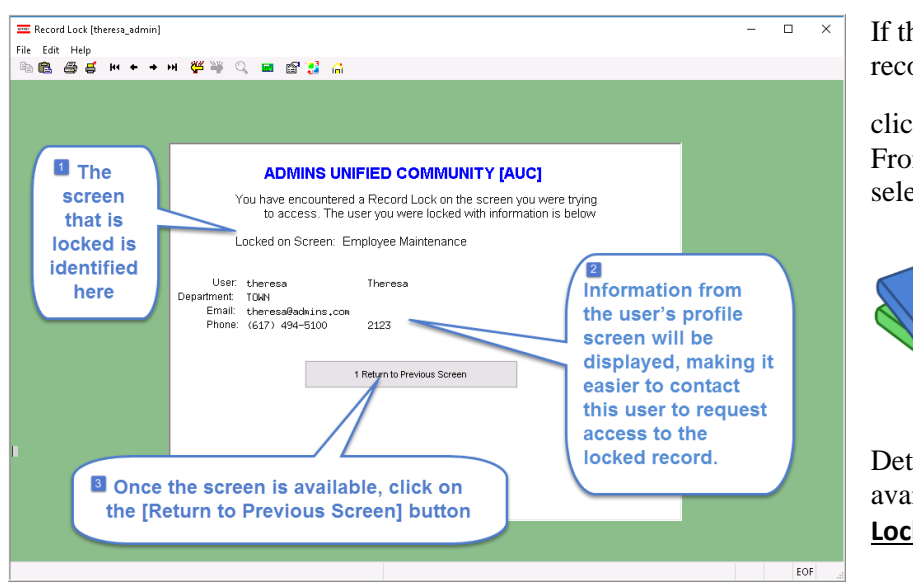

If the user cannot be contacted to exit the record, proceed to another task by

clicking on the ([Home] button). From the home screen, use the menu to select another task.

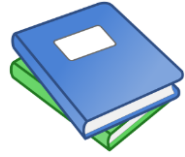

Detailed information and examples are available in the new document, <u>FA-710</u> <u>Locking Screen.</u>

Figure 2-New screen with information about who is locking a record and how to contact them

[ADM-AUC-SY-8063]

# 2. VOUCHERS BASED ON A PURCHASE ORDER [Enhancement]

Prior to the software update, if a voucher was based on a purchase order, and the purchase order was not flagged as a fixed asset, the voucher could not be flagged as a fixed asset. This was changed to allow more flexibility in the processing of vouchers so that the items may be marked as a fixed asset. The **FA** field is now editable for vouchers created from a purchase order.

|                                              | DMINS Unified Community                                                                                                    |                                                                                              | Release Notes – Version 18.3                                                                                                    |
|----------------------------------------------|----------------------------------------------------------------------------------------------------|----------------------------------------------------------------------------------------------|----------------------------------------------------------------------------------------------------|
| Fi Fi                                        | ixed Assets                                                                                                    |                                                                                              | September 2018                                                                                                    |
| 三 [AUC] 2001-Vou<br>File Edit Ledge<br>哈 配 魯 | ucher Entry [theresa]<br>rs Purchase Orders Accounts Payable Fixed A<br>H4 + + H 🎇 🎬 🔍 🖬 😭 🛃                                                                                                    | ssets Human Resources Budget Collections Tax                                                 |                                                                                                    |
| Goto                                         | Batch # 15104<br>Voucher# 416785                                                                                                    | Voucher Entry                                                                                |                                                                                                    |
| Actions<br>Y Go To Batch                     | Vendor 011346 01<br>AMERICAN FIBER TECHNOLOGIES<br>500 BOSTWICK AVENUE<br>BRIDGEPORT<br>CT 06605-0000                                                                                                    | Invoice#     123       Inv Date     21-Aug-2018       Customer#                              | As brought in from the<br>Purchase Order, line one<br>was not marked with an "F"<br>in the FA field, and line 2<br>was marked with an "F".         |
| 2 Entry (2)                                  | 3 items 4 GL Details                                                                                                    | 5 Status History                                                                             | Enter an "F" in the FA field<br>to flag the item as a Fixed                                                                                        |
| Line Item                                    | Qty     Uom     Item Description       UBY Account     0200-450-0000-004     0-00-5       1099     FA     PO# 15592/       Site work     0200-450-0000-004-00-00-5       1099     FA     PO# 15592/       1099     FA     PO# 15592/ | Price F<br>7500,0000<br>54200 SERVICE PARTS-NO<br>1 2500,0000<br>54200 SERVICE PARTS-NO<br>2 | Asset.<br>Line two is an example of a<br>line on a PO that is marked<br>as "F"; to remove the "F",<br>use <spacebar> + <enter>.</enter></spacebar> |
| 6 Add                                        | d Voucher 7 Add Line 8 Copy Lir                                                                                                    | 9 Check Voucher P In Progress                                                                |                                                                                                    |

[ADM-AUC-FA-1889]

### 3. CALCULATE DEPRECIATION [Enhancement]

Three selection criteria were added to the Calculate Depreciation step. Users now have the option to restrict the calculation by Location Code, Class Code and / or Sub-Class Code. This allows for greater flexibility when calculating and posting depreciation.

| Task 13404: Calculate Depreciation X                                                                                                    | ~]                                                                                                    |
|----------------------------------------------------------------------------------------------------|----------------------------------------------------------------------------------------------------|
| Calculate Depreciation<br>Required: Calculate Depreciation as of 06-Aug-2018                                                                                                   |                                                                                                    |
| Run as $\bigcirc$ Preview $\bigcirc$ Print $\textcircled{O}$ PDF                                                                                                    |                                                                                                    |
| Lookup OK Cancel Clear All                                                                                                    |                                                                                                    |
| Figure 3 Before - only the date was entered                                                                                                    |                                                                                                    |
| Task 13404: Calculate Depreciation                                                                                                    | ×                                                                                                    |
| Calculate Depreciation<br>Required: Calculate Depreciation as of<br>Optional: Enter up to 9 Location Codes<br>Optional: Enter up to 9 Class Codes<br>Edit 3 values: 2, 2E, 2G, | All criteria must match or no<br>records will be returned. If<br>just a single value is entere<br>i.e., just a Location Code for<br>Fire, and Class and Sub- |
| Optional: Enter up to 0 Sub Class Codes                                                                                                    |                                                                                                    |

Figure 4 After – Filtering options added.

[ADM-AUC-FA-1890]

# 4. TABLES Asset Classification Default Depreciation Method [New]

A new field was added to the Asset Classification table to designate a default depreciation method. This may impact the acquisition and change processes; consult the updated documentation <u>FA-200 Acquiring Fixed Assets</u> and <u>FA-220 Asset Changes</u> in the Fixed Assets  $\blacktriangleright$  Help Reference Library.

| Asset Classification     |                             |                       |  |  |  |  |  |  |
|--------------------------|-----------------------------|-----------------------|--|--|--|--|--|--|
|                          |                             |                       |  |  |  |  |  |  |
| Class Code               |                             |                       |  |  |  |  |  |  |
| Description              |                             |                       |  |  |  |  |  |  |
| Posting Frequency        |                             |                       |  |  |  |  |  |  |
| Asset Accounting         |                             |                       |  |  |  |  |  |  |
| Post to GL?              | ○Yes ○No                    |                       |  |  |  |  |  |  |
| Asset Account#           | 0000-000-0000-000-00-000000 | [Asset]               |  |  |  |  |  |  |
| Depreciation Expense     | 0000-000-0000-000-00-000000 | [Liability/Expense]   |  |  |  |  |  |  |
| Accumulated Depreciation | 0000-000-0000-000-00-00000  | [Asset]               |  |  |  |  |  |  |
| Investments in General   | 0000-000-0000-000-00-000000 | [Fund Equity/Expense] |  |  |  |  |  |  |

Figure 5 Before – No Default Depreciation Method Field

| Asset Classification     |                                                 |  |  |  |  |  |  |  |
|--------------------------|-------------------------------------------------|--|--|--|--|--|--|--|
|                          |                                                 |  |  |  |  |  |  |  |
| Class Code               | 2                                               |  |  |  |  |  |  |  |
|                          | Depreciation method 10 tells the                |  |  |  |  |  |  |  |
| Description              | BUILDINGS & BUILDING System "Do Not Depreciate" |  |  |  |  |  |  |  |
| Posting Frequency        | ANN Annual Mid-Yea (for land, construction in   |  |  |  |  |  |  |  |
| Depreciation Method      | progress).                                      |  |  |  |  |  |  |  |
|                          | I Dep                                           |  |  |  |  |  |  |  |
| Asset Accounting         | Co Description St Tof                           |  |  |  |  |  |  |  |
| Post to GL?              | ⊙Yes ONo D1 Straight Line A                     |  |  |  |  |  |  |  |
|                          | 10 Do Not Depreciate A                          |  |  |  |  |  |  |  |
| Asset Account#           | 9710-000-0000-00                                |  |  |  |  |  |  |  |
| Depreciation Expense     | 9710-000-0000-00                                |  |  |  |  |  |  |  |
| Accumulated Depreciation | 9710-000-0000-00                                |  |  |  |  |  |  |  |
| Investments in General   | 9710-000-0000-00                                |  |  |  |  |  |  |  |

**Figure 6 After–Default Depreciation Method Field** 

#### 4.1. Classification Edit List

The Asset Classification Table edit list was updated to include the depreciation method field for each code.

| 13590-FACLSCOD.REP Printed 21-Aug-2018 at 07:55:47 by ANTHEA F<br>Town of Admins<br>Classification Edit List |             |       |            |         |  |
|----------------------------------------------------------------------------------------------------|-------------|-------|------------|---------|--|
|                                                                                                    |             |       |            | ======  |  |
|                                                                                                    |             | Post  |            | I I     |  |
| Code                                                                                                    | Description | To GL | Accounting | Status  |  |
|                                                                                                    |             |       |            | ======= |  |
| 1                                                                                                    | LAND        | Y     |            | Active  |  |
| 1E                                                                                                    | LAND        | Y     | <br>       | Active  |  |

Figure 7 Before–Edit List

ADMINS Unified Community Fixed Assets

| 13590-FACLSCOD.REP Printed 22-Aug-2018 at 13:05:00 by THERESA Page 1 |                               |       |        |     |                                                                                                    |                   |  |  |  |
|----------------------------------------------------------------------|-------------------------------|-------|--------|-----|----------------------------------------------------------------------------------------------------|-------------------|--|--|--|
| Town of Admins<br>Classification Edit List                           |                               |       |        |     |                                                                                                    |                   |  |  |  |
|                                                                      |                               |       |        |     |                                                                                                    |                   |  |  |  |
|                                                                      |                               | Post  | Post   | Dep |                                                                                                    |                   |  |  |  |
| Code                                                                 | Description                   | TO GL | Freq   | Mth | Accounting                                                                                                    | Status            |  |  |  |
| 1                                                                    | LAND                          | Y     | ANN    | 10  | Asset     9710-000-000-000-00-091004       Depreciation Expense     9710-000-000-000-00-092100       Accum Depreciation     9710-000-000-000-00-0-0-92000       Investment in FA     9710-000-000-000-00-0-0-91000  | Active            |  |  |  |
| 1E                                                                   | LAND                          | Y     | ANN    | 10  | Asset     9710-000-000-00-00-0-91004       Depreciation Expense     9710-000-000-000-00-0-92100       Accum Depreciation     9710-000-000-000-00-0-92000       Investment in FA     9710-000-000-000-00-0-91000     | Active  <br> <br> |  |  |  |
| 1G                                                                   | LAND                          | N     | NOPOST | 10  |                                                                                                    | Active            |  |  |  |
| 15                                                                   | LAND                          | Y     | ANN    | 10  | Asset     9710-000-000-000-00-00-91004       Depreciation Expense     9710-000-000-000-00-00-92100       Accum Depreciation     9710-000-000-000-00-00-92000       Investment in FA     9710-000-000-000-00-0-91000 | Active  <br> <br> |  |  |  |
| 2                                                                    | BUILDINGS & BUILDING IMPROVEM | Y     | ANN    | 01  | Asset     9710-000-000-000-00-00-91002       Depreciation Expense     9710-000-000-000-00-00-92100       Accum Depreciation     9710-000-000-000-00-00-92000       Investment in FA     9710-000-000-000-00-0-91000 | Active  <br> <br> |  |  |  |

Figure 8 After – Column added for Depreciation Method field–Preview/Print/PDF<sup>®</sup> output

|     | 🔣 🛃 🍠 ▼ 🔍 ▼   ₹ Class_Edit_THERESA[1],xml - Microsoft Excel |                                   |       |        |        |                      |                                  |                                |               |
|-----|-------------------------------------------------------------|-----------------------------------|-------|--------|--------|----------------------|----------------------------------|--------------------------------|---------------|
| Fi  | File Home Insert Page Layout Formulas Data Review View      |                                   |       |        |        |                      |                                  |                                |               |
|     | L15 - <i>f</i> x                                            |                                   |       |        |        |                      |                                  |                                |               |
| - 4 | A                                                           | В                                 | С     | D      | E      | F                    | G                                | Н                              | 1             |
| 1   |                                                             |                                   | Post  | Post   | Depr   |                      |                                  |                                |               |
| 2   | Code                                                        | Description                       | To-GL | Freq   | Method | Account Type         | Account                          | Account Description            | <u>Status</u> |
| 3   | i                                                           | LAND                              | Y     | ANN    | 10     | Asset Account        | 9710-000-0000-000-00-00-91004    | INVEST IN FA-LAND              | Active        |
| 4   |                                                             |                                   |       |        |        | Depreciation Expense | 9710-000-0000-000-00-00-92100    | DEP EXPENSE-GENERAL GOVERNMENT |               |
| 5   |                                                             |                                   |       |        |        | Accum Depreciation   | 9710-000-0000-000-00-00-92000    | ACCUMULATED DEP-GENERAL FUND   |               |
| 6   |                                                             |                                   |       |        |        | Investments in FA    | 9710-000-0000-000-00-91000       | INVESTMENT IN FIXED ASSETS     |               |
| 7   | 1F                                                          | LAND                              | Y     | ANN    | 50     | Asset Account        | 9710-000-0000-000-00-00-91004    | INVEST IN FA-LAND              | Active        |
| 9   |                                                             |                                   |       |        |        | Depreciation Expense | 9710-000-0000-000-00-00-92100    | DEP EXPENSE-GENERAL GOVERNMENT |               |
| 10  |                                                             |                                   |       |        |        | Accum Depreciation   | 9710-000-0000-000-00-00-92000    | ACCUMULATED DEP-GENERAL FUND   |               |
| 11  |                                                             |                                   |       |        |        | Investments in FA    | 9710-000-0000-000-00-91000       | INVESTMENT IN FIXED ASSETS     |               |
| 12  |                                                             | LAND                              | ы     | NOROCT | No.    |                      |                                  |                                | 0 -1.         |
| 13  | 10                                                          | LAND                              | N     | NOPUST | 10     | A 1 A 1              | 0740 000 0000 000 00 00 00 04004 | NU FOT NUEA LAND               | Active        |
| 14  | 15                                                          | LAND                              | Y     | ANN    | 10     | Asset Account        | 9710-000-0000-000-00-91004       | INVESTIN FA-LAND               | Active        |
| 15  |                                                             |                                   |       |        |        | Depreciation Expense | 9710-000-0000-000-00-00-92100    | DEP EXPENSE-GENERAL GOVERNMENT |               |
| 16  |                                                             |                                   |       |        |        | Accum Depreciation   | 9710-000-0000-000-00-92000       | ACCUMULATED DEP-GENERAL FUND   |               |
| 17  |                                                             |                                   |       |        |        | Investments in FA    | 9/10-000-0000-000-00-00-91000    | INVESTMENT IN FIXED ASSETS     |               |
| 19  | ź                                                           | BUILDINGS & BUILDING IMPROVEMENTS | Y     | ANN    | 01     | Asset Account        | 9710-000-0000-000-00-00-91002    | INVEST IN FA-BUILDINGS         | Active        |
| 20  |                                                             |                                   |       |        |        | Depreciation Expense | 9710-000-0000-000-00-00-92100    | DEP EXPENSE-GENERAL GOVERNMENT |               |
| 21  |                                                             |                                   |       |        |        | Accum Depreciation   | 9710-000-0000-000-00-00-92000    | ACCUMULATED DEP-GENERAL FUND   |               |
| 22  |                                                             |                                   |       |        |        | Investments in FA    | 9710-000-0000-000-00-91000       | INVESTMENT IN FIXED ASSETS     |               |
| 23  |                                                             |                                   |       |        |        |                      |                                  |                                |               |
| 24  | 2E                                                          | BUILDINGS & BUILDING IMPROVEMENTS | Y     | ANN    | 01     | Asset Account        | 9710-000-0000-000-00-91002       | INVEST IN FA-BUILDINGS         | Active        |
| 25  |                                                             |                                   |       |        |        | Depreciation Expense | 9710-000-0000-000-00-00-92100    | DEP EXPENSE-GENERAL GOVERNMENT |               |
| 26  |                                                             |                                   |       |        |        | Accum Depreciation   | 9710-000-0000-000-00-92000       | ACCUMULATED DEP-GENERAL FUND   |               |
| 27  |                                                             |                                   |       |        |        | Investments in FA    | 9710-000-0000-000-00-00-91000    | INVESTMENT IN FIXED ASSETS     |               |

Figure 9 Edit List-After – column added for Depreciation Method-Excel<sup>®</sup> output

[ADM-AUC-FA-1891]

### **5. HELP REFERENCE LIBRARY**

#### 5.1. New or Updated Documents

| • | PROCESSING | FA–200 Acquiring Fixed Assets  | [Updated] |
|---|------------|--------------------------------|-----------|
|   |            | FA–220 Asset Changes           | [Updated] |
|   |            | FA–230 Depreciation Processing | [Updated] |
| • | TABLES     | FA–610 Fixed Asset Tables      | [Updated] |
| • | OTHER      | FA–710 Locking Screen          | [New]     |